## SOLICITUD DE VISA CHILENA PARA ESTUDIANTE

El proceso de solicitud de visa se realiza completamente en línea en el sitio del Servicio Nacional de Migraciones. Ingresa a <u>https://tramites.extranjeria.gob.cl/</u>

Una vez en la página, deberás escoger la opción **Solicitud de Residencia Temporal para Extranjeros fuera de Chile**:

| Solicitud de Residencia<br>Temporal para Extranjeros<br>fuera de Chile |  |
|------------------------------------------------------------------------|--|
| ▲ Inicio sesión →                                                      |  |

El sitio te pedirá iniciar sesión. Si no tienes una cuenta creada, debes cliquear donde dice "¿No tienes una cuenta? Crea una acá"1:

| CORREO ELEC   | TRÓNICO       |        |    |
|---------------|---------------|--------|----|
| CONTRASEÑA    |               |        |    |
| Recuérdam     |               |        |    |
| ¿Olvídaste ti | u contraseña? |        |    |
| Volve         | er            | Ingres | ar |

Para crear una cuenta, tendrás que ingresar los datos solicitados en el formulario que se desplegará a continuación:

<sup>&</sup>lt;sup>1</sup> También puedes ver el video *Crear Cuenta en el Servicio Nacional de Migraciones (Chile)*, <u>https://www.youtube.com/watch?v=V2862y1fjS0</u>

| Nombre                       |                                                                  |  |
|------------------------------|------------------------------------------------------------------|--|
| Apellido Paterno             |                                                                  |  |
| Apellido Materno             |                                                                  |  |
| Fecha de nacimiento          | dd-mm-aaaa                                                       |  |
| País de nacimiento           | Seleccione Pais                                                  |  |
| Correo electrónico           |                                                                  |  |
| Confirmar correo electrónico |                                                                  |  |
| Contraseña                   |                                                                  |  |
| Confirmar contraseña         |                                                                  |  |
|                              | No soy un robot eccentrol.<br>President Tools<br>President Tools |  |

Al cliquear en el botón azul "Crear cuenta", recibirás un correo donde deberás seleccionar la opción "Validar mi correo electrónico":

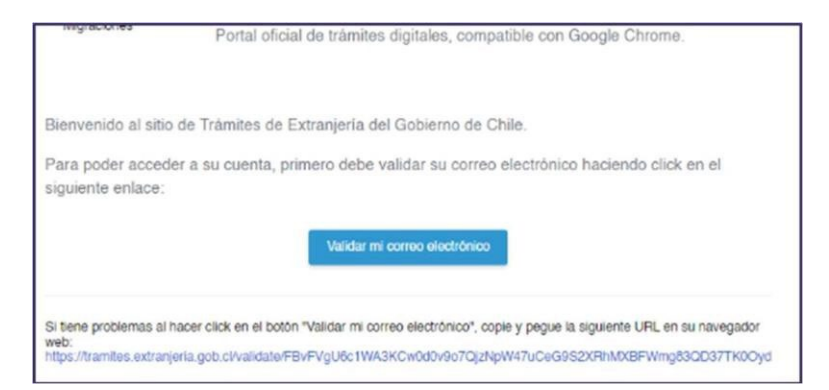

Serás redirigido al sitio del Servicio Nacional de Migraciones, donde ahora podrás iniciar sesión. Una vez dentro, debes seleccionar la opción **Solicitud de Residencia Temporal para Extranjeros** *fuera de Chile*:

| Solicitud de Residencia<br>Temporal para Extranjeros<br>fuera de Chile |
|------------------------------------------------------------------------|
| L Inicio sesión →                                                      |

Encontrarás una primera página donde se da la bienvenida al trámite de Residencias Temporales fuera de Chile. Debes leer lo allí descrito y hacer clic en Siguiente.

En la siguiente página, tendrás que ingresar tus datos personales: fecha de nacimiento, sexo, país de nacimiento, nacionalidad, país y ciudad de residencia actual, teléfono, correo, tipo de documento de identificación (pasaporte), país que emitió tu pasaporte, número de pasaporte y fecha de vencimiento del pasaporte (el pasaporte deberá tener una vigencia mayor a 1 año desde el momento en que realizas esta solicitud):

| Información del P             | ostulante  |  |
|-------------------------------|------------|--|
| Información del Postulante    |            |  |
| Nombres                       | Infomigra  |  |
| Apellidos                     | Infomigra  |  |
| Correo Electrónico            | Infomigra  |  |
| 1 Datos Personales del Be     | eneficiado |  |
| Fecha de nacimiento (*)       |            |  |
| dd-mm-asaa                    |            |  |
| Sexo(*)                       |            |  |
| <ul> <li>Femenino</li> </ul>  |            |  |
| <ul> <li>Masculino</li> </ul> |            |  |
| Pais de nacimiento            |            |  |
| Seleccione País               |            |  |
| Nacionalidad                  |            |  |
| Seleccione País               |            |  |
|                               |            |  |
|                               |            |  |
| 2 Información de contac       | to         |  |

| País de residencia actual(*)                                                                            |  |
|----------------------------------------------------------------------------------------------------|--|
| Seleccione País                                                                                         |  |
| Siudad de residencia actual(*)                                                                          |  |
| Número de Celular(*) (Debe ser el su código regional más su número telefónico. Ejemplo : +569 99999999) |  |
| Correo electrónico (*)                                                                                  |  |
| testextranjeria@yopmail.com                                                                             |  |
| Confirmar correo electronico(*)                                                                         |  |
| testextranjeria@yopmail.com                                                                             |  |

| 3 Documento de Identificación                        |
|------------------------------------------------------|
| Tipo de documento de identificación (*)              |
| Seleccionar                                          |
| País que emitió el documento de identificación (*)   |
| Seleccione País                                      |
| Número del documento de identificación (*)           |
| Fecha de Vencimiento del Documento de Identificación |
| do-mm-aaa                                            |
| Volver Siguiente                                     |

En la siguiente página, tendrás que seleccionar tu nivel educacional, profesión u ocupación y la actividad que realizarás en Chile (estudiante):

| Estado de cuenta: Verificado | Acreditar Actividad y Nivel Educacional |
|------------------------------|-----------------------------------------|
| Iniciar trámite              | <u>Actividad y Nivel Educacional</u>    |
| 🔲 Bandeja de Entrada         | Nivel educacional (*)                   |
| 0                            | Seleccionar                             |
| 🖨 Sin asignar                | Profesión / Ocupación (*)               |
|                              | Seleccionar                             |
| Trámites ()                  | Actividad que realizará en Chile(*)     |
|                              | Seleccionar                             |
|                              |                                         |

En la siguiente ventana, deberás adjuntar una copia de la hoja de identificación de tu pasaporte, y un <u>certificado de antecedentes penales</u> de tu país de origen, que no puede tener más de 60 días de antigüedad al momento de solicitar la visa y que <u>deberá estar debidamente apostillado o</u> <u>legalizado</u>. Si se encuentra en un idioma distinto a español o inglés, se deberá adjuntar también la respectiva traducción:

|                | Tipo de documento de identificación (*)                                         |
|----------------|---------------------------------------------------------------------------------|
|                | Pasaporte                                                                       |
| Sin asignar    | Número del documento de identificación (*)                                      |
| 9 Historial de | CD123343                                                                        |
| ramites ()     | País que emitió el documento de identificación (*)                              |
|                | Ciudad del Vaticano                                                             |
|                | Copia del Documento de Identificación (*)                                       |
|                | 🛓 Subir archivo                                                                 |
|                | 52864662_37538_1660163873_vwh.pdf(X)                                            |
|                |                                                                                 |
|                |                                                                                 |
| Certifica      | udo de Antecedentes de su naís de origen (*)                                    |
| Certifice      | to de Anecedentes de su país de origen ( )                                      |
| 🔳 主 Si         | ubir archivo                                                                    |
|                |                                                                                 |
| 5286466        | 52_37539_1660163879_vwh.pdf(X)                                                  |
| El Docur       | nento debe pertenecer al solicitante y presentarse debidamente apostillado o    |
| legalizad      | do por el Consulado de Chile correspondiente al país emisor del documento y     |
| por el M       | inisterio de Relaciones Exteriores de Chile, siendo la imagen comprensible y    |
| legible        |                                                                                 |
| ¿Usted s       | se encuentra residiendo en un país distinto al de su origen hace más de 5 años? |
| 0.0            |                                                                                 |
|                |                                                                                 |

Si has estado residiendo en un país distinto al de origen hace más de 5 años, tendrás que adjuntar también un <u>certificado de antecedentes penales</u> del país de residencia, que tampoco podrá tener más de 60 días de antigüedad al momento de solicitar la visa y que deberá estar debidamente apostillado o legalizado. Si se encuentra en un idioma distinto a español o inglés, se deberá adjuntar también la respectiva traducción:

| Si                |                                                             |
|-------------------|-------------------------------------------------------------|
| O No              |                                                             |
| Adjunte certifica | do o documento equivalente por la autoridad competente (*)  |
| 1 Subir archi     | vo                                                          |
|                   |                                                             |
|                   |                                                             |
| En este debe hab  | er constancia del tiempo por el cual ha residido en el país |

Luego de subir los documentos, haz clic en Siguiente. En la próxima ventana, selecciona "Titular" y haz clic en Siguiente:

| Calidad de la Residencia Temporal a Solicitar                                    |  |
|----------------------------------------------------------------------------------|--|
| ¿Qué Calidad de Residencia Temporal desea solicitar?<br>⊖ Truar<br>⊖ Dependiente |  |
| Volver Sigulente                                                                 |  |

A continuación, selecciona la subcategoría de residencia temporal a la que estás postulando, "Motivos de Estudio":

|                             | Solicitar                                      |
|-----------------------------|------------------------------------------------|
| lniciar<br>trámite          | Tipo de Residencia Temporal a Solicitar        |
|                             | <ul> <li>Motivos Económicos</li> </ul>         |
| 🔲 Bandeja de                | Motivos de Estudio     Otra tina da Basidancia |
| Entrada ()                  | Reunificación Familiar                         |
| 🖹 Sin asignar               | Motivos de Estudio                             |
|                             | Seleccionar                                    |
| Historial de<br>Trámites () |                                                |
| indimice ()                 | Volver Siguiente                               |
|                             |                                                |
|                             |                                                |

Luego, tendrás que seleccionar el Tipo de postulación:

| Documentos Específicos para Estudiantes     |  |
|---------------------------------------------|--|
| Tipo de postulación (*)                     |  |
| Seleccionar                                 |  |
| 1                                           |  |
|                                             |  |
| Seleccionar                                 |  |
| No Becario                                  |  |
| Becario                                     |  |
| Alumno de Programa de Intercambio           |  |
| Alumno en Proceso de Revalidación de Titulo |  |

- Si has postulado a una beca de la Agencia Nacional de Investigación y Desarrollo (ANID), o bien, a otra beca otorgada por alguna institución de tu país de origen o extranjera, selecciona **Becario**.
- Si no has postulado a becas, selecciona **No Becario**.

## **Becario:**

La página te pedirá adjuntar 4 documentos:

- Certificado de matrícula: Dependiendo de la fecha en la que estás postulando, tienes dos opciones para acreditar este documento. La primera opción es presentar la carta de aceptación al programa de postgrado. La segunda es, si ya te matriculaste desde el extranjero, debes presentar un certificado de alumno/a regular que emitirá tu Escuela de Postgrado.
- Certificado de beca: Debes adjuntar el comprobante de tu postulación a beca ANID (o a la beca que corresponda), junto con una nota explicativa con tus datos, explicando que la becaa la que has aplicado se encuentra en proceso de evaluación y adjudicación, y cuyos resultados estarán disponibles en las próximas semanas (todo en un único archivo pdf).
- 3. **Certificado de Alumno Regular**: Puedes subir el mismo documento que en el certificado dematrícula.
- 4. Acreditar fuente de ingresos: Tienes que adjuntar lo que estimes conveniente para probar tu fuente de ingresos durante tu permanencia en Chile, como, por ejemplo, documentos bancarios<sup>2</sup>. Si serás mantenido económicamente por otra persona (por ejemplo, cónyuges o padres), deberás adjuntar una Declaración Jurada de Expensas, debidamente legalizada.

#### No Becario:

La página te pedirá adjuntar 3 documentos:

5. Certificado de matrícula: Dependiendo de la fecha en la que estás postulando, tienes dos opciones para acreditar este documento. La primera opción es presentar la carta de aceptación al programa de postgrado. La segunda es, si ya te matriculaste desde el extranjero, debes presentar un certificado de alumno/a regular que emitirá tu Escuela de Postgrado.

 $<sup>^2</sup>$  Por ejemplo, puedes enviar una copia del estado de tu cuenta bancaria u otros medios que certifiquen la posesión de, al menos, 60 dólares americanos, o su equivalente en tu moneda local, por cada día durante 1 mes de estadía en Chile.

- 1. **Certificado de Alumno Regular**: Puedes subir el mismo documento que en el certificado dematrícula.
- 2. Documentos que acrediten contar con sustento económico:
  - 2.1 **Cuenta Propia**: Tienes que adjuntar lo que estimes conveniente para probar tu fuente de ingresos durante tu permanencia en Chile, como, por ejemplo, documentosbancarios.
  - 2.2 **Por un Tercero**: Deberás adjuntar una Declaración Jurada de Expensas, debidamentelegalizada.

Posteriormente, tendrás que confirmar si deseas realizar una postulación grupal, en caso de que te mudes a Chile acompañado, y si todos los datos ingresados hasta el momento son correctos:

| País de Residencia                               |                                |
|--------------------------------------------------|--------------------------------|
| Ciudad de Residencia                             |                                |
| ¿Desea realizar una postulación grupal?          |                                |
| ⊖ si                                             |                                |
| No                                               |                                |
| ¿Están correctos los datos ingresados hasta el r | momento? (*)                   |
| Confirmo que los datos ingresados hasta la r     | presente etapa están correctos |

El siguiente paso es pagar por el permiso de residencia temporal<sup>5</sup>:

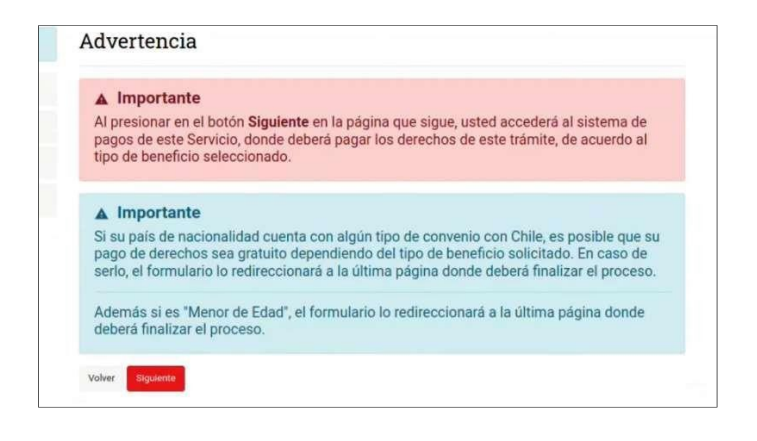

Haz click en "Finalizar" para comenzar con el proceso de pago:

<sup>&</sup>lt;sup>5</sup> Encontrarás un cuadro con valores referenciales del costo de solicitud de visa (en dólares americanos) en

<sup>&</sup>lt;u>https://serviciosconsulares.cl/tramites/site/artic/20190220/asocfile/20190220161313/cuadro de</u> <u>aranceles y vistos d e turismo 2020.pdf</u>. Debes buscar la fila del país desde donde estás postulando y luego ver el valor en la última columna (estudiante).

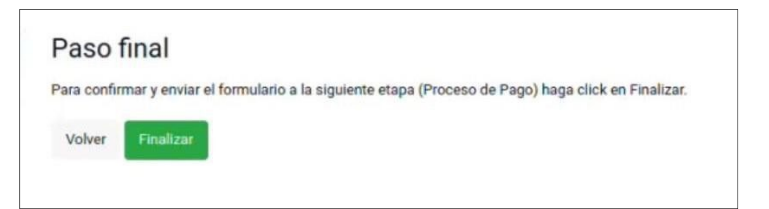

En la ventana de Bienvenida al Sistema de Pagos, haz click en Siguiente:

| ▲ Imp       | ortante                                                                            |
|-------------|------------------------------------------------------------------------------------|
| Si su paí   | s de nacionalidad cuenta con algún tipo de convenio con Chile, es posible que su   |
| pago de     | derechos sea gratuito dependiendo del tipo de beneficio solicitado. En caso de     |
| serlo, el t | formulario lo redireccionará a la última página donde deberá finalizar el proceso. |
| Además      | si es "Menor de Edad", el formulario lo redireccionará a la última página donde    |
| deberá fi   | nalizar el proceso.                                                                |

En la ventana de Información ingresada del Postulante, haz click en Siguiente:

| niciar trámite           | Información del Postulante Titular |  |
|--------------------------|------------------------------------|--|
| Sandeja de Entrada ()    | Nombres                            |  |
| Sin esignar              | Apellidos                          |  |
| listorial de Trámites () | Fecha de nacimiento                |  |
|                          | Pais de nacimiente                 |  |
|                          | Nacionalidad                       |  |
|                          | Sexa                               |  |
|                          | Correo Electrónico                 |  |
|                          | País de Residencia                 |  |
|                          | Ciudad de Residencia               |  |

En la siguiente ventana, haz click en "Ir a TGR", sitio web de la Tesorería General de la República:

| de cuenta: Verificado  | Confirmación del Pago de Derechos                                                                                                    |
|------------------------|----------------------------------------------------------------------------------------------------|
| ciar trámite           | Detectamos que ya visitó la uri de pago<br>pagar presione el siguiente botón, si comprobo su pago refresque la página en unos minutos. |
| ndeja de Entrada ()    | Ir a TGR                                                                                                    |
| asignar                | Volver                                                                                                    |
| storial de Trámites () |                                                                                                    |

Selecciona el medio de pago y haz click en Pagar:

| *TGR                           |                 |               |              |                   |
|--------------------------------|-----------------|---------------|--------------|-------------------|
|                                | Pago en lí      | nea           |              |                   |
|                                | Selecciona el n | nedio de pago |              |                   |
| Total a pagar<br>\$113.220     | Recientes       |               |              |                   |
| Pagando con SANTANDER SANTIAGO | de Santander    |               |              |                   |
| Pagar                          | Todos           | Sanca Crédito | Casas Comerc | ales              |
|                                | Banco de Chile  | Bancolatador  | 5 Scotlabank | <b>B</b> Ci       |
|                                |                 | III BANCOBICE | K HSBC       | sales tomates '48 |
|                                | 💩 Santander     | Itaú          | 1000 (1000)  | a tercolisionia   |
|                                | CONSORCIO       | klap          | CMR          | 6 Internacional   |

Deberás pagar el permiso con el medio de pago seleccionado.

Tras realizar el pago, ingresa tu correo electrónico en la barra indicada en la imagen a continuación, para recibir el comprobante de pago emitido por la TGR, y haz click en Enviar:

|                                              | Pag                              | go en Línea               | 1                             |                |
|----------------------------------------------|----------------------------------|---------------------------|-------------------------------|----------------|
|                                              | 🕑 ¡Tu pago s                     | e ha realizado            | con éxito!                    | 1              |
|                                              | Monto tot                        | al pagado: \$             |                               | ×              |
| Puedes enviar una copia del con              | sprobante a tú correo electrónic | to Ingr                   | ese su e-mail                 | Erviar         |
| Comprobante de Pago                          |                                  |                           |                               |                |
| N° DE TRANSACCIÓN                            | INST. RECAUDADOR                 | A FE                      | CHA DE PAGO                   | DEUDAS PAGADAS |
|                                              |                                  |                           |                               |                |
|                                              | Deutar                           | Detailes Finali           | car                           |                |
|                                              | Ocultar                          | Detailes Finali           | tar                           |                |
| Detailes de Pago                             | Ocultar                          | Detailes Finali           | car                           |                |
| Detailes de Pago<br>RUT - ROL ID TRANSACCION | Coultur<br>FormuLARIO FOLIO      | Detailes Finalit<br>VENCE | COMPROBANTE DE<br>TRUNSACCIÓN | монто          |

A continuación, haz click en Finalizar. En la ventana de Confirmación del Pago de Derechos, haz click en Siguiente:

| Confirmación del Pago de Derechos                                |  |
|------------------------------------------------------------------|--|
| El pago ha sido corroborado con éxito                            |  |
| Presione el botón "Siguiente" para avanzar a la siguiente etapa. |  |
| Volver                                                           |  |
| Siguiente                                                        |  |

Y, por último, haz click en "Enviar solicitud" para finalizar con el proceso de postulación a visa:

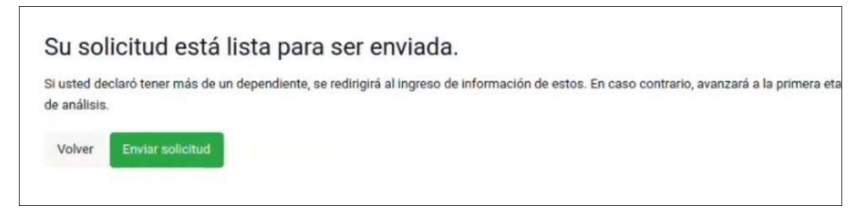

Luego de enviar la solicitud, recibirás en tu correo electrónico un Comprobante de Envío de Solicitud de Residencia Temporal:

| bante de | https://www<br>Envío So<br>Servicio Nac | r.extranjeria.gob.cl/<br>licitud de Re | esidencia T                                                          | Pagina 1 de 1<br>emporal                                                      |
|----------|-----------------------------------------|----------------------------------------|----------------------------------------------------------------------|-------------------------------------------------------------------------------|
| bante de | Envío So<br>Servicio Nac                | licitud de Re<br>ional de Migraciones  | esidencia T                                                          | emporal                                                                       |
|          |                                         |                                        |                                                                      |                                                                               |
| ante     | Número de so                            | licitud:                               |                                                                      |                                                                               |
| pellidos | Sexo                                    | Fecha de<br>nacimiento                 | Número de<br>documento                                               | País de<br>nacimiento/<br>Nacionalidad<br>actual                              |
|          | ante<br>.pellidos                       | Número de so<br>ante<br>pellidos Sexo  | Número de solicitud:<br>ante<br>pellidos Sexo Fecha de<br>nacimiento | Número de solicitud:<br>ante<br>pellidos Sexo Fecha de Número de<br>documento |

Este documento solo acreditará que has iniciado el proceso de solicitud de visa. No puede ser usado con otros propósitos. La respuesta a esa solicitud o la subsanación de documentos se te informará a través del correo electrónico que dejaste registrado.

Finalmente, una vez que hayas recibido el Comprobante de Envío de Solicitud de Residencia Temporal, deberás llenar el siguiente formulario:

## VISA ESTUDIANTE 2023

Esto permitirá que la Universidad de Chile, a través del Departamento de Postgrado y Postítulo y la Dirección de Relaciones Internacionales, esté al tanto de que has iniciado el trámite de visa y pueda patrocinar tu postulación.

La información que proporciones en este formulario será enviada al Servicio Nacional de Migraciones de Chile (SNM) para informar sobre su condición de postulante o estudiante de la Universidad de Chile y apoyar su proceso migratorio. Recuerda que la solicitud de visa de estudiante es un trámite personal e intransferible. Esta información será enviada al SNM entidad dependiente del Ministerio del Interior y Seguridad Pública de Chile, encargada de tramitar y atender las solicitudes de obtención y prórroga de visas.

La información recogida en dicho formulario es de carácter consultivo e informativo. De todas formas, debes continuar con tu proceso regular de obtención y/o prórroga de visa en los términos y condiciones que el Servicio Nacional de Migraciones chileno disponga.

# POSTULACION COMO DEPENDIENTE

En caso de postular a una residencia temporal y ser **dependiente** el procedimiento depende de la situación migratoria del titular.

- 1. Solicitud al mismo tiempo que el titular: <u>https://immichile.cl/como-solicitar-un-permiso-</u> <u>de-residencia-temporal-en-calidad-de-dependiente-al-momento-de-la-postulacion-del-</u> <u>titular/</u>
- 2. Solicitud una vez que el permiso del titular ha sido otorgado: <u>https://immichile.cl/como-solicitar-un-permiso-de-residencia-temporal-en-calidad-de-dependiente-despues-de-que-el-permiso-del-titular-ha-sido-otorgado/</u>

Fuentes:

- https://www.infomigra.org/solicitud-de-residencia-temporal-para-extranjeros-fuera-de-chile/
- <u>https://immichile.cl/permiso-para-extranjeros-que-busquen-establecerse-en-el-pais-con-el-objetivo-de-estudiar-en-establecimientos-educacionales-reconocidos-por-el-estado/</u>
- https://www.youtube.com/watch?v=ZaGbrcRrFJ4&t=470s
- https://www.youtube.com/watch?v=T1zt1Ky13UM&t=97s